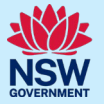

Point to Point Transport Commissioner

pointtopoint.nsw.gov.au

# Accessing the Industry Portal through MyServiceNSW fact sheet

September 2023

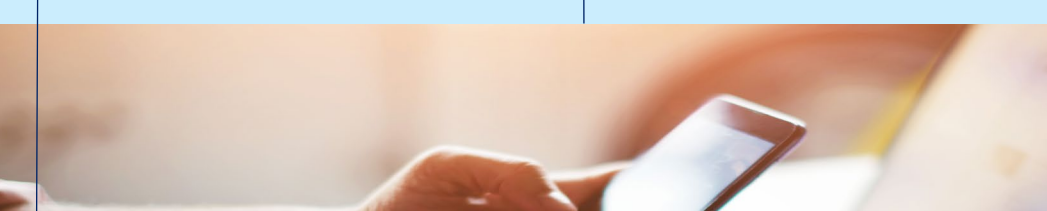

# Accessing the Industry Portal through MyServiceNSW fact sheet and step by step guide

The Taxi Licence Portal helps taxi operators (Taxi Licence Holders) manage their safety and administrative obligations under point to point transport law. You are now able to link your Point to Point Transport Commissioner's Taxi Licence Portal account to MyServiceNSW. This gives you another way to access the Taxi Licence Portal and there are some advantages to doing it in this way. At this stage only the Taxi Licence Portal can be linked to a Service NSW account. This fact sheet will take you through the process of setting up Taxi Licence Portal access via Service NSW.

### The way that you access the Taxi Licence Portal has changed.

The benefits to this are:

- fewer passwords
- • a simpler application process
- • you will not be required to upload Proof of Identity documents when applying for a taxi licence as your identity has already been verified by Service NSW.

Taxi operators (Taxi Licence Holders) can now manage their taxi licences, taxi account details and apply for taxi licences (including wheelchair accessible taxi licences) using their MyServiceNSW account. This is a secure and streamlined enhancement.

It will still be possible for taxi operators (Taxi Licence Holders) to access the Taxi Licence Portal through the Point to Point Transport Commissioner's website using your Point to Point login credentials.

You will notice a change to the Taxi Licence Portal log in screen which comes into effect on 21 September 2023. The change from the old login screen (left) to the new login screen with its updated layout and functionality (right) is shown below.

### **Old Industry Portal Login Screen**

### New Industry Portal Login Screen

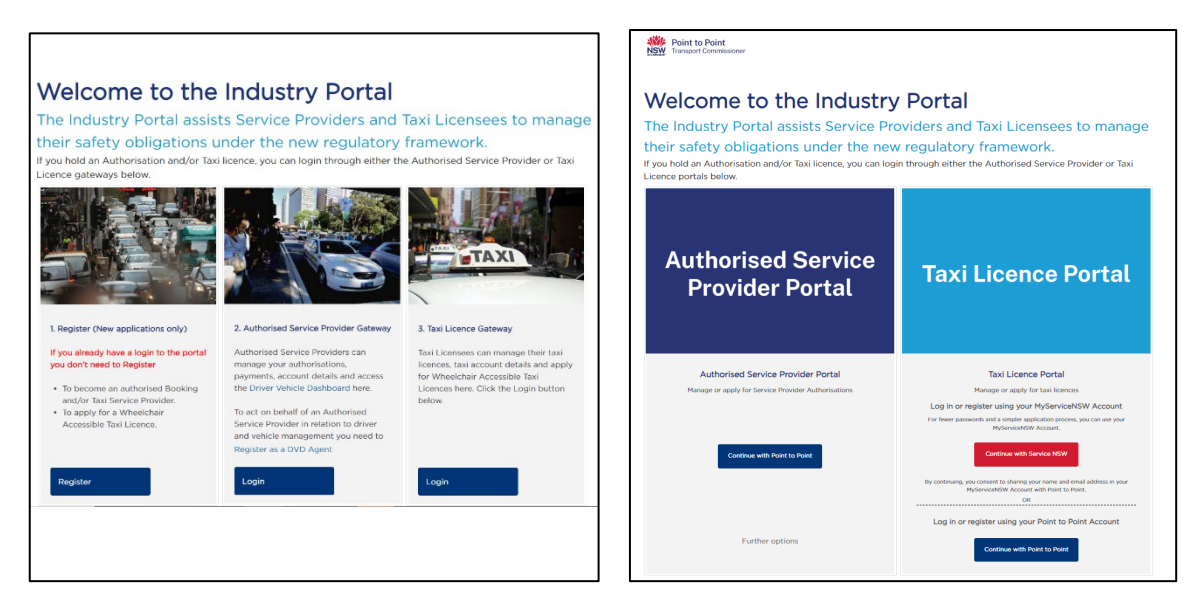

To link your Point to Point Taxi Licence Portal account to your MyServiceNSW account please follow the step by step guide.

# Step by step guide

This step by step guide will help you to access the Point to Point Transport Commissioner's 'Industry Portal' following the changes and improvements to come in September 2023.

1. Navigate to pointtopoint.nsw.gov.au and click on the 'Industry Portal' button

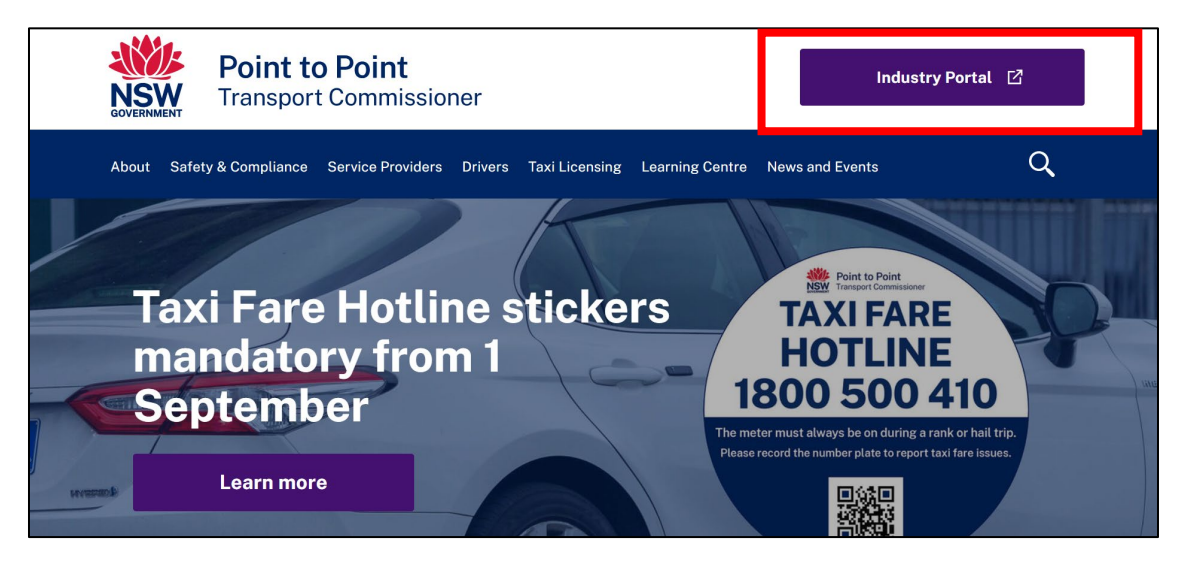

2. You will be taken to the new login screen where you will have three options:

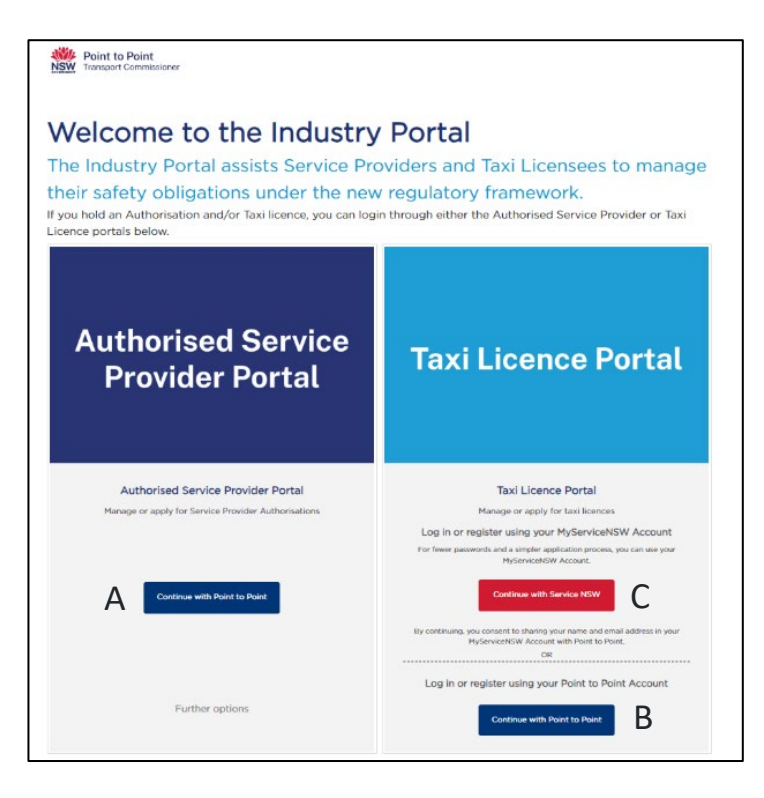

A. If you are an **Authorised Service Provider** and you wish to use a Point to Point account for all taxi related transactions, go to step 3 below.

B. If you are a **taxi operator (Taxi Licence Holder)** and you wish to use a Point to Point account for all taxi related transactions, go to step 4 below.

C. If you are a **taxi operator (Taxi Licence Holder)** and you wish to use a Service NSW account for all taxi related transactions, go to step 5 below.

# 3. Authorised Service Provider

If you are an Authorised Service Provider (ASP), and you wish to either:

- access the 'Industry Portal' using an existing login
- register and create an account as an ASP with the Point to Point Transport Commissioner

select the blue 'Continue with Point to Point' button on the left of the screen.

The next steps required to access and use your existing account, or create an account, have not changed. This is where the instructions for this option end.

| Authorised Service<br>Provider Portal               | Taxi Licence Portal                                                                                                   |
|-----------------------------------------------------|----------------------------------------------------------------------------------------------------|
| Authorised Service Provider Portal                  | Taxi Licence Portal                                                                                                   |
| Manage or apply for Service Provider Authorisations | Manage or apply for taxi licences                                                                                     |
|                                                     | Log in or register using your MyServiceNSW Account                                                                    |
|                                                     | For fewer passwords and a simpler application process, you can use your<br>MyServiceNSW Account.                      |
| Continue with Point to Point                        | Continue with Service NSW                                                                                             |
|                                                     | By continuing, you consent to sharing your name and email address in your<br>McCaroloaMSW Account with Point to Point |
|                                                     | OR                                                                                                    |
|                                                     | Log in or register using your Point to Point Account                                                                  |
| Further options                                     | Continue with Point to Point                                                                                          |

## 4. Taxi Licence Holder (who wants to use a Point to Point account)

If you are a taxi operator (Taxi Licence Holder), and you wish to use your Point to Point account for all taxi related transactions, click on the blue 'Continue with Point to Point' button on the bottom right of the screen.

The next steps required to create an account, or to access and use your existing account, have not changed. This is where the instructions for this option end.

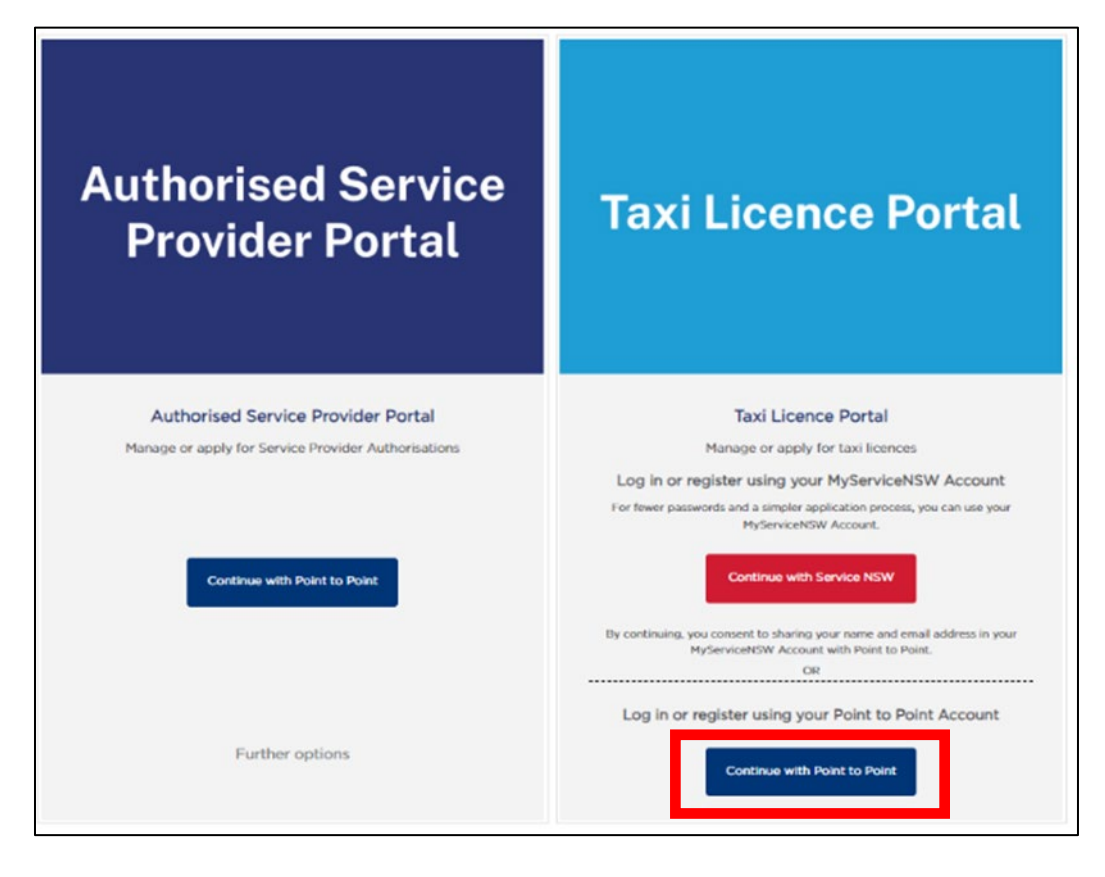

# 5. Taxi Licence Holder (who wants to use a MyServiceNSW account)

If you are a taxi operator (Taxi Licence Holder), you can use your MyServiceNSW account to log in to or register for an account for the Point to Point Transport Commissioner's 'Industry Portal'. To do so, click on the red 'Continue with Service NSW' button on the right of the screen.

The benefits to this option are:

- fewer passwords
- a simpler application process
- you will not be required to upload Proof of Identity documents when applying for a taxi licence as your identity has already been verified by Service NSW.

| Authorised Service<br>Provider Portal               | Taxi Licence Portal                                                                                                    |
|-----------------------------------------------------|----------------------------------------------------------------------------------------------------|
| Authorised Service Provider Portal                  | Taxi Licence Portal                                                                                                    |
| Manage or apply for Service Provider Authorisations | Manage or apply for taxi licences                                                                                      |
|                                                     | Log in or register using your MyServiceNSW Account                                                                     |
|                                                     | For fewer passwords and a simpler application process, you can use your<br>MyServiceNSW Account.                       |
| Continue with Point to Point                        | Continue with Service NSW                                                                                              |
|                                                     | By continuing, you consent to sharing your name and email address in your<br>MyServiceNSW Account with Point to Point. |
|                                                     | OR                                                                                                    |
|                                                     | Log in or register using your Point to Point Account                                                                   |
| Further options                                     | Continue with Point to Point                                                                                           |

6. Log in to your MyServiceNSW account using your usual MyServiceNSW username and password.

Note: If you have not previously set up a Service NSW account, and would like to, you should do so first; then return to this guide once set up is complete.

| MyService NSW Account                                                   |
|-------------------------------------------------------------------------|
| Log in                                                                  |
| Email                                                                   |
| Password Show                                                           |
| Continue                                                                |
| I don't have an account. Create account                                 |
| Service NSW Accessibility Privacy Terms of use Copyright and disclaimer |

7. If this screen is shown, select 'Manage Online'.

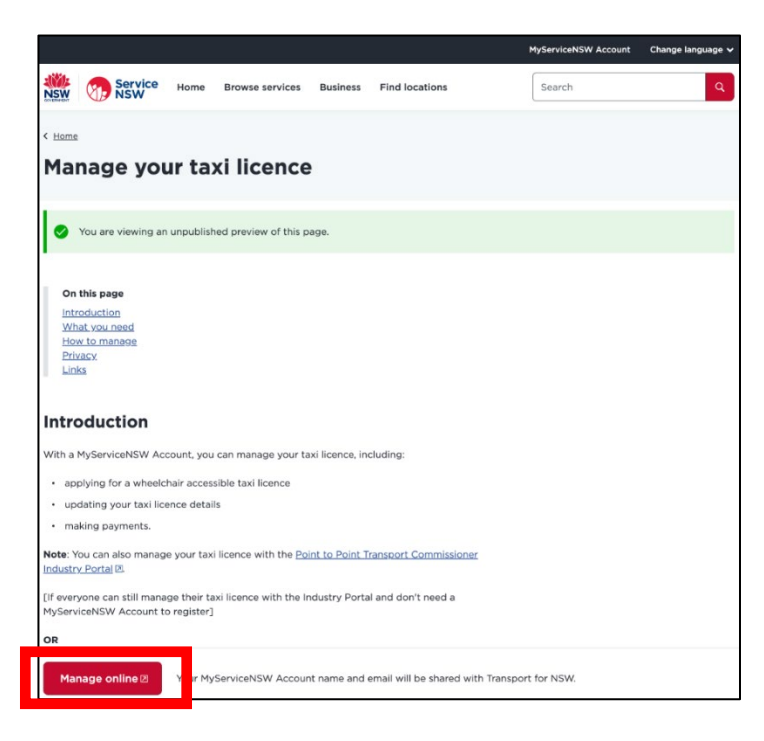

8. Complete the necessary steps within your MyServiceNSW account. The necessary steps will vary from person to person.

9. Taxi operators (Taxi Licence Holders) who are new to the Industry Portal

For example, you may wish to join the industry and need to apply for a taxi licence.

If you already have an account set up on the Industry Portal, skip to step 18.

Once you have completed all necessary steps required by Service NSW in step 8, the following screen will be shown indicating that you will be taken to the Point to Point Transport Commissioner's Industry Portal.

Select 'Continue'.

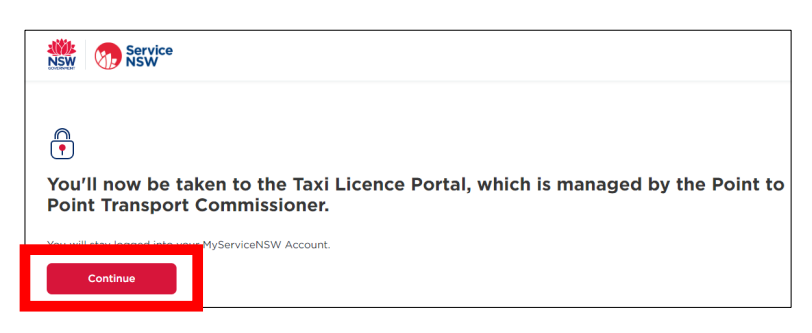

10. Select whether you want to create a new Taxi Licence Portal ('Industry Portal') account, or whether you already have one.

If you need to create a new Taxi Licence Portal ('Industry Portal') account, please go to step 11 in this guide.

If you already have a Taxi Licence Portal ('Industry Portal') account set up, please go to step 18 in this guide.

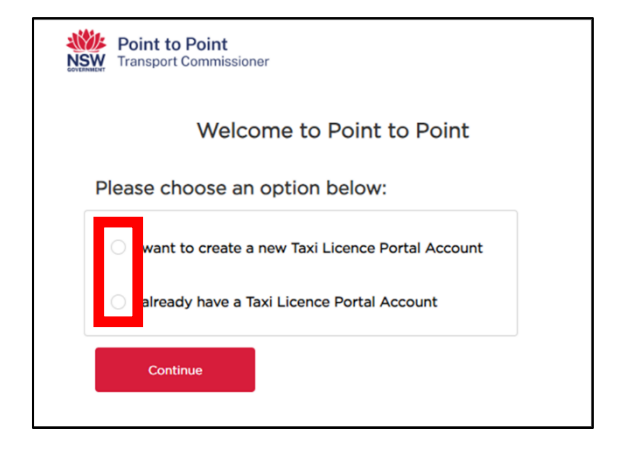

11. You have selected to create a new Taxi Licence Portal ('Industry Portal') account. Select 'Continue'.

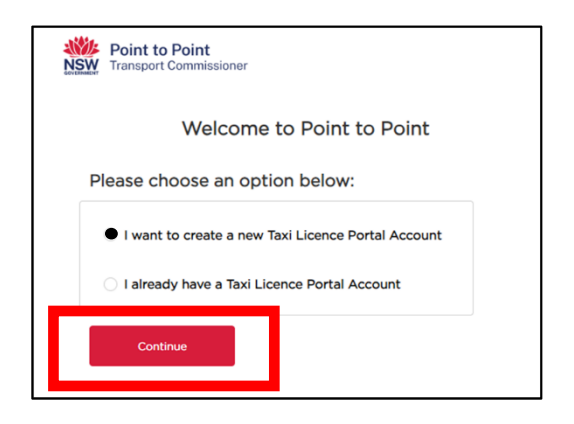

12. Having selected to create a new Taxi Licence Portal account, the following confirmation screen will show. Select 'Continue'.

| NSW Transport Commissioner                                            |          |
|-----------------------------------------------------------------------|----------|
| You will now be directed to create a new Taxi Licence Portal account. |          |
| Please chc Book                                                       | Continue |
| I want to create a new Taxi Licence Portal Account                    |          |
| I arready have a laxi Licence Portal Account                          |          |
| Continue                                                              |          |

13. The Taxi Licence Portal ('Industry Portal') registration screen will now show. Information from Service NSW is prefilled. Complete all fields and amend as required.

Note: If you amend any of this information, it will not update the Service NSW database.

| If you are                                                                                                    | Iready an Authorised Service Provider or Taxi Licence holder and have a login to the portal you don't need to Register<br>If you did not receive a login contact the industry contact centre on 131 727                                                                                                    |  |
|----------------------------------------------------------------------------------------------------|----------------------------------------------------------------------------------------------------|--|
| Registration Guidelines<br>Individual :<br>Select entity type as indiv<br>Corporate :<br>Select entity type as corp<br>Individual Partnership/Joi<br>Select entity type as an In<br>Corporate Partnership/Joi<br>Select entity type as corp<br>Registrations and access | dual if registering as an individual service provider/ taxi licence holder.<br>rate if registering as a corporate service provider/taxi licence holder.<br>t Holders :<br>dividual partnership if all the partners/joint holders are individual entity in the partnership.<br>att holders :<br>are partnership if any one of the partner/joint holder is an corporate entity in the partnership.<br>a the industry Portal will be removed after 90 days if no application for a Taxi licence is received. |  |
|                                                                                                    | Applicant Registration                                                                                                    |  |
|                                                                                                    | First Given Name *                                                                                                    |  |
|                                                                                                    | Family Name                                                                                                    |  |
|                                                                                                    | CITIZEN                                                                                                    |  |
|                                                                                                    | *Daytime Phone Number (mobile or landline)                                                                                                    |  |
|                                                                                                    | 0411436742                                                                                                    |  |
|                                                                                                    | Email Address •                                                                                                    |  |
|                                                                                                    | jcitizen270433@yopmail.com                                                                                                    |  |
|                                                                                                    |                                                                                                    |  |
|                                                                                                    | Register for *                                                                                                    |  |
|                                                                                                    | Register for * Taxi Licence                                                                                                    |  |
|                                                                                                    | Register for * Taxi Licence *Entity Type                                                                                                    |  |

14. Select the entity type which applies to you.

| Applicant Registration                                                                                                    |
|----------------------------------------------------------------------------------------------------|
| First Given Name *                                                                                                    |
| John                                                                                                    |
| Family Name *                                                                                                    |
| CITIZEN                                                                                                    |
| Daytime Phone Number (mobile or landline)                                                                                 |
| 0411436742                                                                                                    |
| Email Address •                                                                                                    |
| jcitizen270433@yopmail.com                                                                                                |
| Register for *                                                                                                    |
| Taxi Licence                                                                                                    |
| 'Entity Type                                                                                                    |
| Please Select                                                                                                    |
| Please Select<br>Individual<br>Corporation<br>Individual Partnership/Joint Holders<br>Corporate Partnership/Joint Holders |

### 15. Once all information is complete and correct, select 'Register' at the bottom right of the screen.

| <b>Point to Point</b><br>Transport Commissioner                                                                                                    |                                                                                                    |
|----------------------------------------------------------------------------------------------------|----------------------------------------------------------------------------------------------------|
|                                                                                                    |                                                                                                    |
| - Registration Guidelines                                                                                                    |                                                                                                    |
| If you are already                                                                                                    | an Authorised Service Provider or Taxi Licence holder and have a login to the portal you don't need to Register<br>If you did not receive a login contact the industry contact centre on 131 727                                                                                                    |
| Registration Guidelines     Individual :     Select entity type as individual if     Corporate :     Select entity type as corporate if     Individual Partnership/Joint Hold     Select entity type as an Individual     Corporate Partnership/Joint Mold     Select entity type as corporate part     Registrations and access to the In | registering as an Individual service provider/ taxi licence holder.<br>registering as a corporate service provider/taxi licence holder.<br>#\$ :<br>I partnership if all the partners/joint holders are individual entity in the partnership.<br>#1:<br>artnership if any one of the partner/joint holder is an corporate entity in the partnership.<br>Idustry Portal will be <u>removed after 90 days</u> if no application for a Taxi licence is received. |
|                                                                                                    | Applicant Registration  First Given Name *                                                                                                    |
|                                                                                                    | John                                                                                                    |
|                                                                                                    | Family Name *                                                                                                    |
|                                                                                                    | CITIZEN                                                                                                    |
|                                                                                                    | Daytime Phone Number (mobile or landline)                                                                                                    |
|                                                                                                    |                                                                                                    |
|                                                                                                    | Email Address *                                                                                                    |
|                                                                                                    | Jutizenz/0455@yopman.com                                                                                                    |
|                                                                                                    | Register for *                                                                                                    |
|                                                                                                    |                                                                                                    |
|                                                                                                    | Individual                                                                                                    |
|                                                                                                    | Can I Register                                                                                                    |

16. The following 'Success' message will be shown before you are automatically taken to the Industry Portal.

| Registration Guide                                             | Success:<br>The Applicate has been registered successfully                                                                                                    |
|----------------------------------------------------------------|----------------------------------------------------------------------------------------------------|
| if you                                                         | already an Authorized Service Provider or Taxi Licence holder and have a login to the portal you don't need to Rest                                                                                       |
|                                                                |                                                                                                    |
| Registration Guidelines                                        |                                                                                                    |
| <ul> <li>Individual :<br/>Select cellby type as ind</li> </ul> | Indiana il anciaterina as an individual service annolatori tasi licence boldari                                                                                                    |
| Corporate :                                                    |                                                                                                    |
| Select entity type as con                                      | porate if registering as a corporate service provider/taxi licence helder.                                                                                                    |
| Select entity type as an                                       | individual partnership if all the partners/joint holders are individual entity in the partnership.                                                                                                    |
| Corporate Partnership/0                                        | sint Holders :                                                                                                    |
| Registrations and access                                       | scene permening in any one or the permergionic source is an corporate whitly in the permentity.<br>to the industry Portal will be removed after 50 days if no application for a Taxi licence is received. |
|                                                                |                                                                                                    |
|                                                                | John Sam -                                                                                                    |
|                                                                | Family Name *                                                                                                    |
|                                                                | OTIZEN                                                                                                    |
|                                                                | *Daytime Phone Number (mobile or landine)                                                                                                    |
|                                                                | 0410436742                                                                                                    |
|                                                                | finul Address                                                                                                    |
|                                                                | joitaan270433@yopmail.com                                                                                                    |
|                                                                | Insister for 1                                                                                                    |
|                                                                | Test Lisence *                                                                                                    |
|                                                                | *Entity Type                                                                                                    |
|                                                                | Individual \$                                                                                                    |
|                                                                |                                                                                                    |
|                                                                |                                                                                                    |
|                                                                | Cancel Besister                                                                                                    |

17. You will be taken directly to the Taxi Licence application process.

Help with your application is available via the Step by step guide - Applying for a taxi licence.

Note: If you continue with your application, you will not be asked to provide identity documents because your identity has already been verified by Service NSW.

| Point to Point     Transport Commissioner | Account | Help | John CITIZEN | • |
|-------------------------------------------|---------|------|--------------|---|
|                                           |         |      |              |   |
| Application Type                          |         |      |              |   |
|                                           |         |      |              |   |
| O Wheelchair Accessible Taxi Licence      |         |      |              |   |

### 18. Taxi operators (Taxi Licence Holders) who already have an Industry Portal account

For example, you already have a taxi licence, but wish to be able to manage your taxi licence via your MyServiceNSW account.

Once you have completed all necessary steps required by Service NSW in step 8, the following screen will be shown indicating that you will be taken to the Industry Portal.

Select 'Continue'.

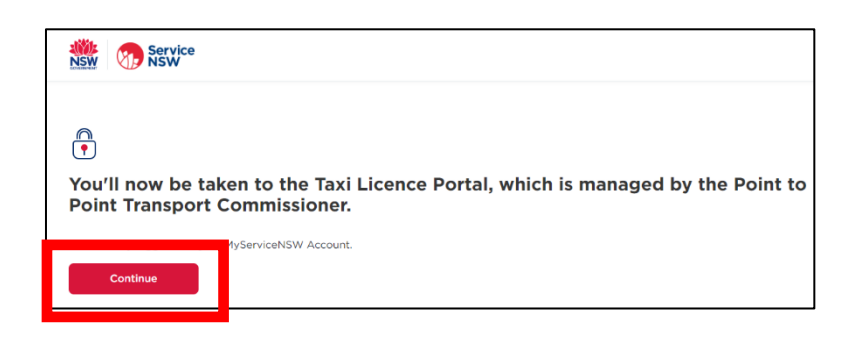

19. You should select the bottom option here to indicate that you already have a Taxi Licence Portal account.

| Point to Point<br>NSW Transport Commissioner       |  |
|----------------------------------------------------|--|
| Welcome to Point to Point                          |  |
| Please choose an option below:                     |  |
| I want to create a new Taxi Licence Portal Account |  |
| I already have a Taxi Licence Portal Account       |  |
| Continue                                           |  |
|                                                    |  |

20. The system will search for a match between the details within your MyServiceNSW account and the information attached to your taxi licence. When a matching taxi licence is found, the following screen will be shown. Select 'Continue'.

| <b>Point to Point</b><br>Transport Commissioner |                           |
|-------------------------------------------------|---------------------------|
| Add the Taxi Licence Portal to                  | your MyServiceNSW Account |
| Account : John CITIZEN                          |                           |
| Continue                                        |                           |
| Advanced options                                | -                         |
|                                                 |                           |

21. Where no match is found, this screen will be shown where you can use the 'Continue with Point to Point' button to log in to your account using your Industry Portal login credentials. Alternatively, you may call the Industry Contact Centre (131 727) for further help.

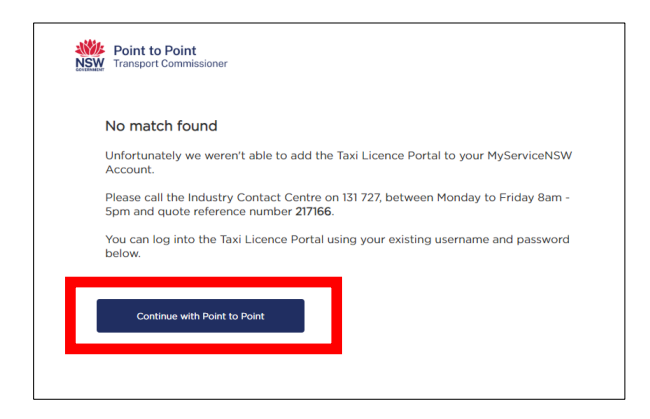

22. The contact details in your MyServiceNSW account are shown. Check if all details are correct.

If anything is incorrect, untick the box, and note that you need to update some details with Service NSW. Select 'Continue'.

If all sections are correct, leave the box ticked and select 'Continue'.

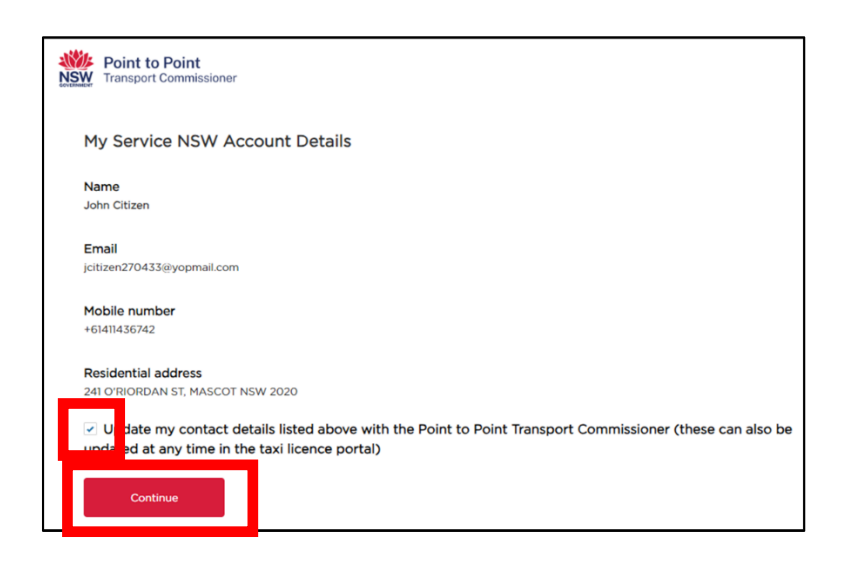

23. You will now be logged into the Taxi Licence Portal ('Industry Portal') as shown here.

| NSW Tra       | bint to Point<br>Insport Commissioner |                       | Account Help John CITIZEN +   |  |
|---------------|---------------------------------------|-----------------------|-------------------------------|--|
| Activities    |                                       |                       |                               |  |
| Account       | John CITIZEN                          |                       | ? Request Help                |  |
| Contacts      | Notices Requests                      |                       |                               |  |
| Taxi Licences | # REQUEST                             | STATUS PAYMENT STATUS | S DATE LODGED ACTION          |  |
| Payments      |                                       |                       |                               |  |
|               |                                       |                       |                               |  |
|               |                                       |                       |                               |  |
|               |                                       |                       |                               |  |
|               |                                       |                       |                               |  |
|               |                                       |                       |                               |  |
|               |                                       |                       |                               |  |
|               |                                       |                       |                               |  |
|               |                                       |                       |                               |  |
|               |                                       |                       |                               |  |
| mmissioner >  | Transport for NSW >                   |                       | Roads and Maritime Services > |  |
|               | Contact Us >                          |                       | Terms and Conditions >        |  |
|               |                                       |                       |                               |  |

24. Now that the Taxi Licence Portal ('Industry Portal') has been added to your MyServiceNSW account, a 'tile' will be displayed under 'My services' as shown here. It can be used to access the portal quickly and easily, without the need for further login credentials.

| MyServiceNSW Account                                                                                                    |                                                                    |                          |                                 |  |
|----------------------------------------------------------------------------------------------------|--------------------------------------------------------------------|--------------------------|---------------------------------|--|
| 合 Overvie y                                                                                                    | 🕼 My services                                                      | ) Notifications          | වීම Manage account              |  |
| My sorv                                                                                                    | ices                                                               |                          |                                 |  |
| i'iy seiv                                                                                                    |                                                                    |                          |                                 |  |
| ing serv                                                                                                    |                                                                    |                          |                                 |  |
| These services ha                                                                                                    | ave been added to y                                                | our account. If you need | d assistance, go to Help below. |  |
| These services ha                                                                                                    | ave been added to y                                                | our account. If you need | d assistance, go to Help below, |  |
| These services ha                                                                                                    | and creden                                                         | our account. If you need | d assistance, go to Help below. |  |
| These services hat<br>Licences at<br>Taxi Lice                                                                                                    | and creden                                                         | our account. If you need | d assistance, go to Help below. |  |
| These services hat<br>Licences at<br>Taxi Lice<br>Manage or app                                                                                                    | and credent                                                        | our account. If you need | d assistance, go to Help below. |  |
| These services hat Licences at Licences at | and credent<br>and credent<br>ence Portal<br>ly for taxi licences. | our account. If you need | d assistance, go to Help below. |  |
| These services has been been been been been been been bee                                                                                                    | and credent<br>and credent<br>ance Portal<br>ly for taxi licences. | our account. If you need | d assistance, go to Help below. |  |
| These services hat<br>Licences a<br>Taxi Lice<br>Manage or app<br>→                                                                                                    | and credent<br>and credent<br>ence Portal<br>ly for taxi licences. | our account. If you need | d assistance, go to Help below. |  |

25. When the 'tile' within MyServiceNSW is selected, the following screen is shown to inform you that you are leaving the MyServiceNSW website and you will be taken to the Point to Point Transport Commissioner's website.

Selecting 'Continue' will log you directly in to the Point to Point Industry Portal.

| Service<br>NSW Service                                                                    | You will now be taken to the Point to                                |  |  |  |  |
|-------------------------------------------------------------------------------------------|----------------------------------------------------------------------|--|--|--|--|
| MyServiceNSW A                                                                            | Point Commissioner website                                           |  |  |  |  |
| 🔐 Overview 🧬 My service                                                                   | You will stay logged into your MyServiceNSW Account. Cancel Continue |  |  |  |  |
| My services                                                                               |                                                                      |  |  |  |  |
| These services have been added to your account. If you need assistance, go to Help below. |                                                                      |  |  |  |  |
| Licences and credenti                                                                     | als                                                                  |  |  |  |  |
| Taxi Licence Portal                                                                       |                                                                      |  |  |  |  |
| Manage or apply for taxi licences.                                                        |                                                                      |  |  |  |  |
|                                                                                           |                                                                      |  |  |  |  |
| $\rightarrow$                                                                             |                                                                      |  |  |  |  |

# **Further education**

Related resources are available from the <u>Learning centre</u> and the following links:

Becoming a Taxi Licence Holder Step by step guide - Applying for a taxi licence How to create a MyServiceNSW Account

If you have any questions or need further information, please visit the Point to Point Transport Commissioner's website <u>pointtopoint.nsw.gov.au</u> or call the Industry Contact Centre on 131 727.